## 1.1 Realizando a Gerar os Arquivos Fiscais:

O Usuario devera logar como administrador da Maquina , em seguida dar permissões em todas as pastas e Desabilitar o firewall e o Antivirus para que a instalação ocorra sem bloqueios por parte do sistema operacional

### 1.1.1 Download dos Drivers

Para gerar os Arquivos é necessário os seguintes Programas, BEMATOOL 3.0.5 e o WINMFD2.

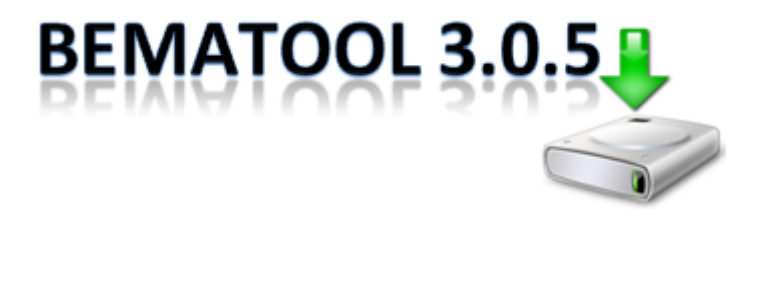

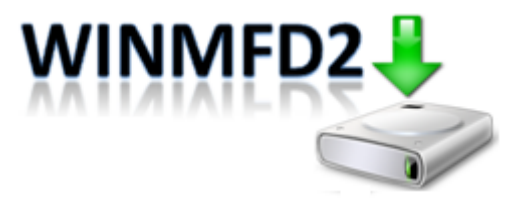

### 1.1.2 Gerando a MFD

Como Gerar a MFD (Memória Fita-Detalhe)

Clique em "LOCALIZAR IMPRESSORA".

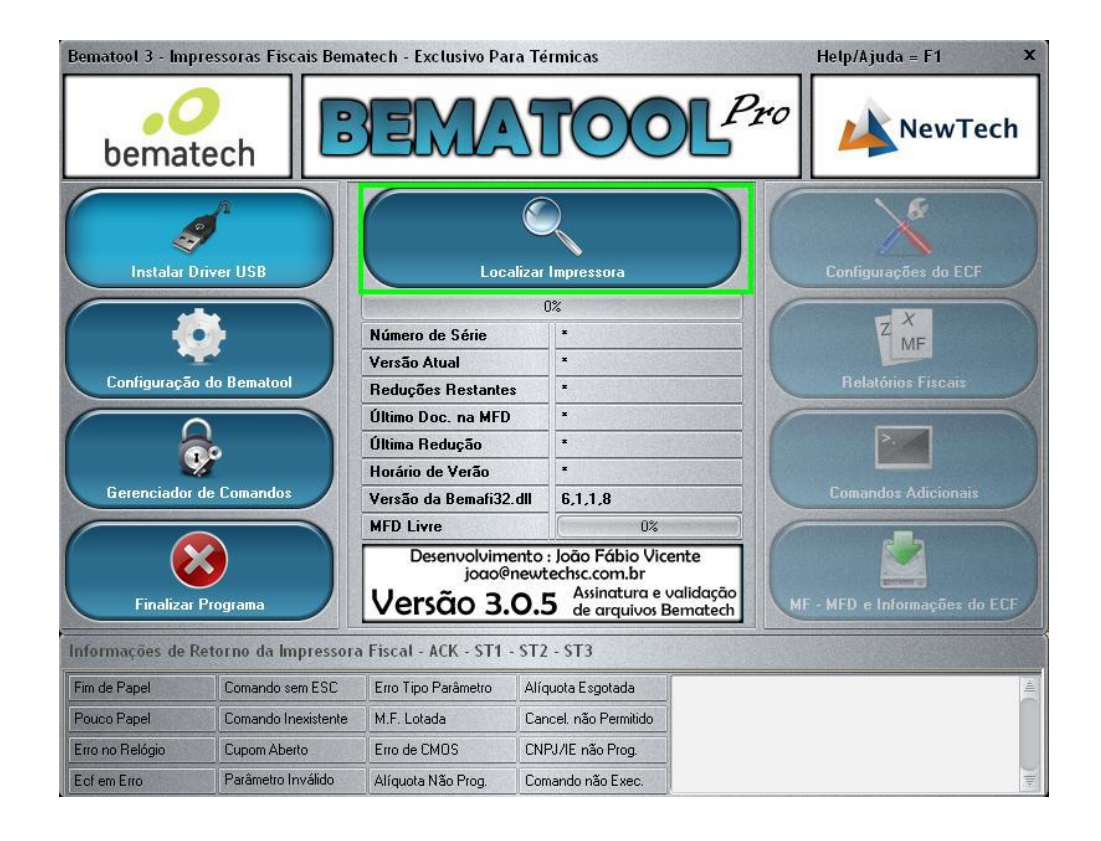

Clique em "OK".

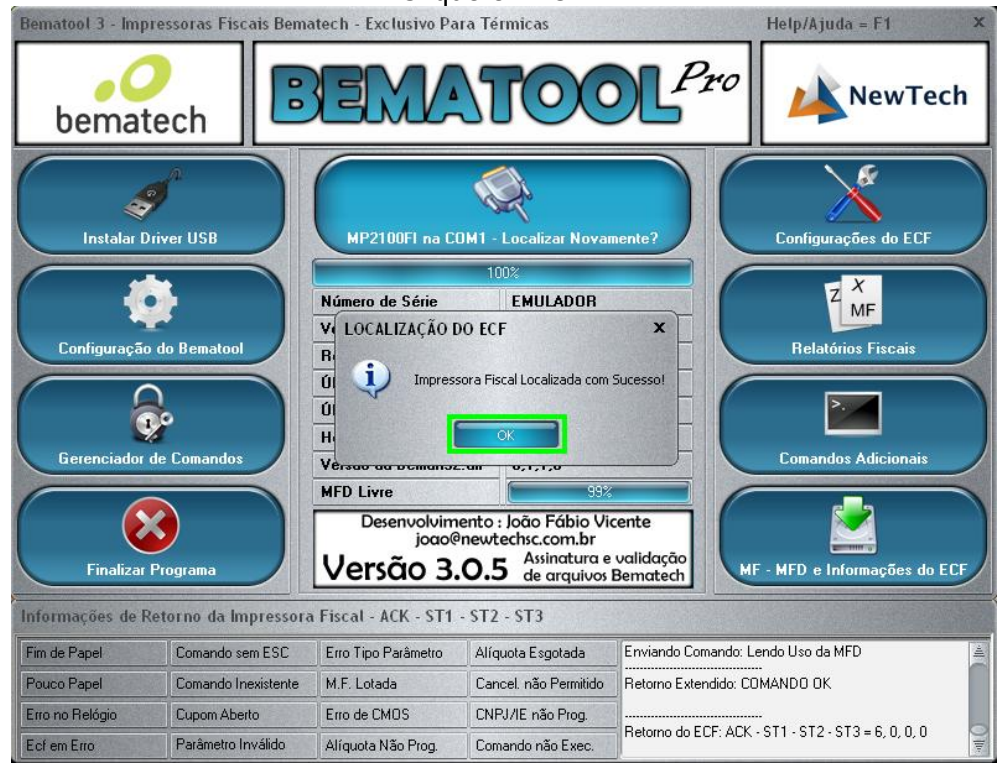

Clique na opção "MF –MFD e informações do ECF".

| Bematool 3 - Impr | ressoras Fiscais Bema                                                                                                    | atech - Exclusivo Pa                                                                                                    | ra Térmicas           |                       | Help/Ajuda = F1 X              |
|-------------------|----------------------------------------------------------------------------------------------------|----------------------------------------------------------------------------------------------------|-----------------------|-----------------------|--------------------------------|
| bemat             | ech                                                                                                    |                                                                                                    | TO                    | Pro                   | NewTech                        |
| Instalar D        | river USB                                                                                                    | MP2100FI na CC                                                                                                    | )M1 - Localizar Novar | nente?                | Configurações do ECF           |
| C                 |                                                                                                    |                                                                                                    | 0%                    |                       | X                              |
|                   |                                                                                                    | Número de Série         EMULADOR           Versão Atual         01.00.01           Reduções Restantes         2045           Último Doc. na MFD         05/09/13 - 10:46:24 |                       |                       | Z MF                           |
| Carling           |                                                                                                    |                                                                                                    |                       |                       | Delatívica Finania             |
| Connyuração       | ub Beiliatuu                                                                                                    |                                                                                                    |                       |                       | Relaturius Fiscals             |
| 6                 |                                                                                                    |                                                                                                    |                       | :46:24                |                                |
| 6                 | •                                                                                                    | Ultima Redução                                                                                                    | 00/00/00 - 00         | :00:00                |                                |
| Gerenciador o     | te Comandos                                                                                                    | Horáno de Verão                                                                                                    | Verão Inativo         |                       | Comandos Adicionais            |
|                   |                                                                                                    | Versão da Bemati32                                                                                                    | .dll 6,1,1,8          |                       | Contandos Adicionais           |
|                   |                                                                                                    | MFD LIVIE                                                                                                    | 99%                   |                       |                                |
| Finalizar I       | Desenvolvimento : João Fábio Vicente<br>joão@newtechsc.com.br           Finalizar Programa         Versão 3.0.5         Asinatura e validação<br>de arroutivos Bernatech         MF - MFD e Informações do ECF |                                                                                                    |                       |                       |                                |
| Informações de Re | etorno da Impressora                                                                                                    | Fiscal - ACK - ST1                                                                                                    | - ST2 - ST3           |                       |                                |
| Fim de Papel      | Comando sem ESC                                                                                                    | Erro Tipo Parâmetro                                                                                                    | Alíquota Esgotada     | Enviando Comando: L   | endo Uso da MFD –              |
| Pouco Papel       | Comando Inexistente                                                                                                    | M.F. Lotada                                                                                                    | Cancel. não Permitido | Retorno Extendido: C0 | JMANDO OK                      |
| Erro no Relógio   | Cupom Aberto                                                                                                    | Erro de CMOS                                                                                                    | CNPJ/IE não Prog.     | 1                     | -                              |
| Ecf em Erro       | Parâmetro Inválido                                                                                                    | Alíquota Não Prog.                                                                                                    | Comando não Exec.     | Retorno do ECF: ACK   | - ST1 - ST2 - ST3 = 6, 0, 0, 0 |

#### Selecione "TOTAL".

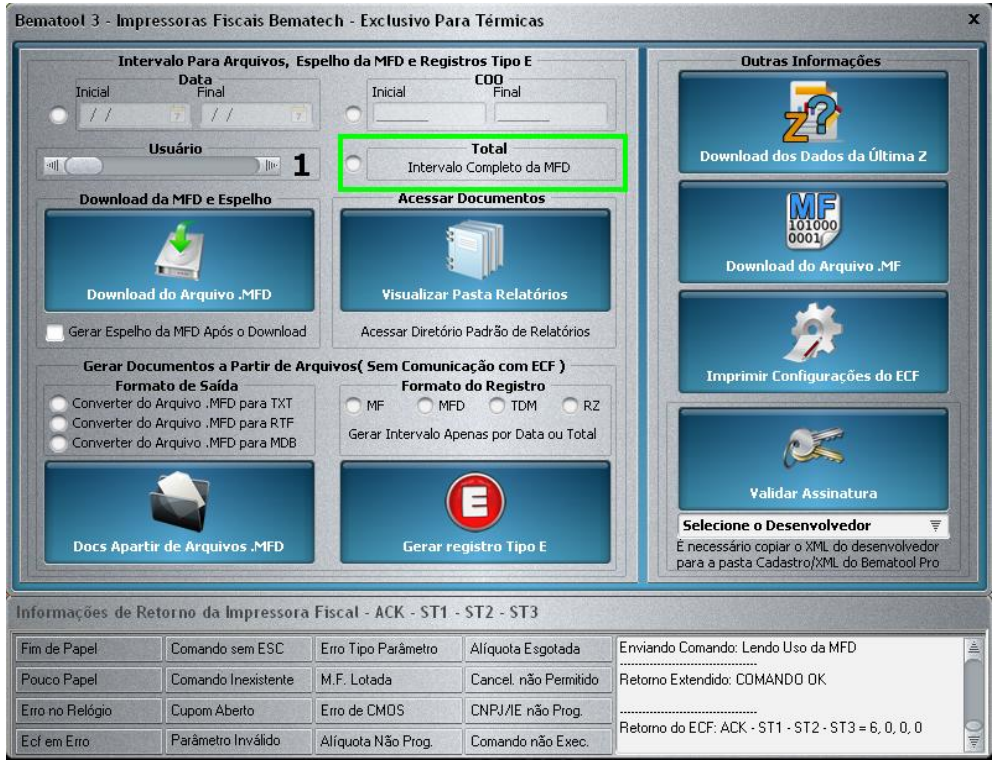

Clique em "Download do arquivo .MFD".

| Bematool 3 - Impre                                    | ssoras Fiscais Bema                                                                                            | ntech - Exclusivo Pa                             | ra Térmicas                                                                          | ×                                                                                                    | c |
|-------------------------------------------------------|----------------------------------------------------------------------------------------------------|--------------------------------------------------|--------------------------------------------------------------------------------------|----------------------------------------------------------------------------------------------------|---|
| Interv<br>Inicial<br>01/01/00<br>U<br>U<br>Download d | valo Para Arquivos, Es<br>Data<br>Final<br>2 05/09/13<br>suário<br>Im 1<br>a MFD e Espelho                     | spelho da MFD e Regis                            | stros Tipo E<br>COO<br>Final<br>0000003<br>Total<br>lo Completo da MFD<br>Documentos | Outras Informações                                                                                                    | 2 |
| Download                                              | do Arquivo .MFD                                                                                                | Visualizar                                       | Pasta Relatórios                                                                     | Download do Arquivo .MF                                                                                                    |   |
| Gerar Espelho d<br>Gerar Docu<br>Forma                | da MFD Após o Download<br>Imentos a Partir de Al<br>Ito de Saída                                               | Acessar Diretór<br>rquivos( Sem Comuni<br>Format | io Padrão de Relatórios<br>cação com ECF )<br>o do Registro                          | Imprimir Configurações do ECF                                                                                                    |   |
| Converter do A<br>Converter do A<br>Converter do A    | Converter do Arquivo .MFD para TXT<br>Converter do Arquivo .MFD para RTF<br>Converter do Arquivo .MFD para MDB |                                                  | D TDM RZ<br>penas por Data ou Total                                                  | Validar Assinatura                                                                                                    |   |
| Docs Apartir                                          | de Arquivos .MFD                                                                                               | Gerar r                                          | egistro Tipo E                                                                       | Selecione o Desenvolvedor         ₹           É necessário copiar o XML do desenvolvedor         para a pasta Cadastro/XML do Bernatool Pro |   |
| Informações de Ret                                    | torno da Impressora                                                                                            | Fiscal - ACK - ST1                               | - ST2 - ST3                                                                          |                                                                                                    |   |
| Fim de Papel                                          | Comando sem ESC                                                                                                | Erro Tipo Parâmetro                              | Alíquota Esgotada                                                                    | Enviando Comando: Verificando Último COO                                                                                                    |   |
| Pouco Papel                                           | Comando Inexistente                                                                                            | M.F. Lotada                                      | Cancel, não Permitido                                                                | Retorno Extendido: COMANDO OK                                                                                                    |   |
| Erro no Relógio                                       | Cupom Aberto                                                                                                   | Erro de CMOS                                     | CNPJ/IE não Prog.                                                                    |                                                                                                    |   |
| Ecf em Erro                                           | Ecf em Erro Parâmetro Inválido                                                                                 |                                                  | Comando não Exec.                                                                    | Retorno do ECF: ACK - ST1 - ST2 - ST3 = 6, 0, 0, 0                                                                                          |   |

#### Clique em "OK".

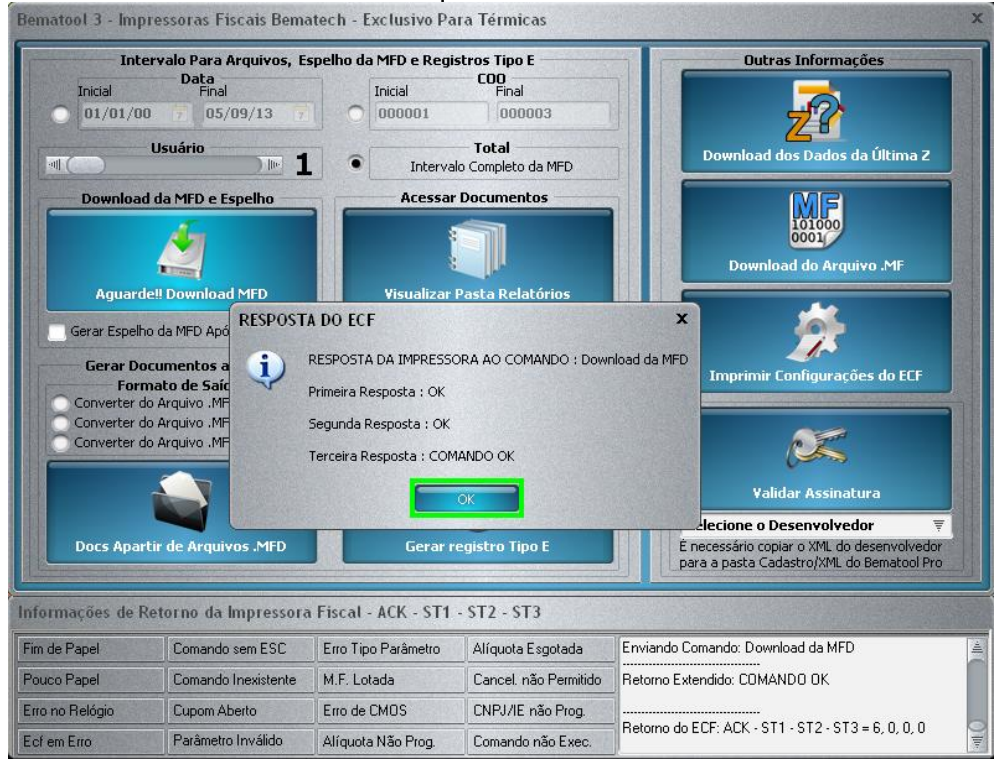

Clique em "SIM".

| Inte                                                                                                    | ervalo Para Arquivos, E                                                                                                    | spelho da MFD e Regi                                                                                                    | stros Tipo E                                                                                                    | Outras Informações                                                                                                    |      |
|----------------------------------------------------------------------------------------------------|----------------------------------------------------------------------------------------------------|----------------------------------------------------------------------------------------------------|----------------------------------------------------------------------------------------------------|----------------------------------------------------------------------------------------------------|------|
| Inicial                                                                                                    | Data<br>Final<br>0 7 05/09/13 7                                                                                                    | Inicial 0000001                                                                                                    | COO<br>Final<br>000003                                                                                                    |                                                                                                    |      |
| गा ( <b>बिल्</b> )                                                                                                    | Usuário                                                                                                    | Interva                                                                                                    | <b>Total</b><br>Io Completo da MFD                                                                                                    | Download dos Dados da Últi                                                                                                    | ma Z |
| Download                                                                                                    | d da MFD e Espelho                                                                                                    | Acessar                                                                                                    | Documentos                                                                                                    |                                                                                                    |      |
| Download do Arquivo .MFD                                                                                                  |                                                                                                    | Visualizar                                                                                                    | Pasta Relatórios                                                                                                    | Download do Arquivo .M                                                                                                    | F    |
| and a subout                                                                                                    | io da ni o ripos o pomiloda                                                                                                    | The search and search                                                                                                    | io Faulao de Relacorios                                                                                                    |                                                                                                    |      |
| Gerar D<br>For<br>Converter<br>Converter<br>Converter                                                                     | DOWNLOAD DA MFD                                                                                                    | DOR _05092013_<br>ar o Diretório?                                                                                               | 125106.MFD Gerado com                                                                                                    | Sucesso na Pasta Relatórios<br>• conver Assinatura<br>Selecione o Desenvolvedor                                                                                                    | ECF  |
| Gerar D<br>For<br>Converter<br>Converter<br>Converter<br>Docs Apar                                                        | DOWNLOAD DA MFD                                                                                                    | DOR _05092013_<br>ar o Diretório?<br>Sim<br>Gerar r                                                                             | 125106.MFD Gerado com                                                                                                    | Sucesso na Pasta Relatórios<br>- conver Assinatura<br>Selecione o Desenvolvedor<br>E necessário copiar o XML do desenv<br>para a pasta Cadastro/XML do Bema                                                                                                    | ECF  |
| Gerar D<br>For<br>Converter<br>Converter<br>Converter<br>Docs Apar<br>Imações de P<br>de Papel                            | DOWNLOAD DA MFD                                                                                                    | DOR _05092013_<br>ar o Diretório?<br>Sim<br>Gerar r<br>h Fiscal - ACK - ST1<br>Erro Tipo Parámetro                              | 125106.MFD Gerado com                                                                                                    | Sucesso na Pasta Relatórios<br>Sucesso na Pasta Relatórios<br>romular Assinatura<br>Selecione o Desenvolvedor<br>É necessário copiar o XML do desenv<br>para a pasta Cadastro/XML do Bema                                                                      | ECF  |
| Gerar D<br>For<br>Converter<br>Converter<br>Converter<br>Docs Apar<br>Docs Apar<br>rmações de F<br>de Papel<br>too Papel  | DOWNLOAD DA MFD  Comparison  Arquivo EMULA Deseja Visualiz  Compando sem ESC  Compando sem ESC  Compando Inexistente                                          | DOR _05092013_<br>ar o Diretório?<br>Gerar r<br>h Fiscal - ACK - ST1<br>Erro Tipo Parámetro<br>M.F. Lotada                      | 125106.MFD Gerado com<br>Não<br>egistro Tipo E<br>- ST2 - ST3<br>Alíquota Esgotada<br>Cancel. não Permitido                                                                 | Sucesso na Pasta Relatórios<br>Fondar Assinatura<br>Selecione o Desenvolvedor<br>E necessário copiar o XML do Bema<br>para a pasta Cadastro/XML do Bema<br>Enviando Comando: Download da MFD<br>Retorno Extendido: COMANDO OK                                  | ECF  |
| Gerar D<br>For<br>Converter<br>Converter<br>Converter<br>Docs Apar<br>Immações de F<br>de Papel<br>co Papel<br>no Relógio | DOWNLOAD DA MFD  Comparison  Arquivo EMULA Deseja Visualiza  Trir de Arquivos JMFD  Retorno da Impressora  Comando sem ESC  Comando Inexistente  Cupom Aberto | DOR 05092013<br>ar o Diretório?<br>Sim<br>Gerar r<br>n Fiscal - ACK - ST1<br>Erro Tipo Parámetro<br>M.F. Lotada<br>Erro de CMDS | 125106.MFD Gerado com<br>125106.MFD Gerado com<br>125106.MFD Gerado com<br>egistro Tipo E<br>- ST2 - ST3<br>Alíquota Esgotada<br>Cancel. não Promitido<br>CNPJ/IE não Prog. | Sucesso na Pasta Relatórios<br>Sucesso na Pasta Relatórios<br>v onudar Assinatura<br>Selecione o Desenvolvedor<br>E necessário copiar o XML do Bema<br>para a pasta Cadastro/XML do Bema<br>Enviando Comando: Download da MFD<br>Retorno Extendido: COMANDO DK | ECF  |

#### O arquivo MFD será salvo na pasta RELATÓRIOS que fica localizada. " C:\Arquivos de Programas\Bematech\BematoolPro\Relatorios"

| 😂 Relatorios                                                        |          |
|---------------------------------------------------------------------|----------|
| Arquivo Editar Exibir Favoritos Ferramentas Ajuda                   | <b>.</b> |
| 😋 * 💿 * 🏂 🔎 📴 🎫                                                     |          |
| Endereço 🗀 C:\Arquivos de programas\Bematech\BematoolPro\Relatorios | 💌 🔁 Ir   |
| Pastas X<br>Relatorios EMULADOR<br>Arquivo MFD Arquivo MFD          |          |
|                                                                     |          |

Pronto, o arquivo MFD foi gerado com sucesso. Após isso devemos transformar o arquivo MFD, no Convênio Fiscal desejado.

## 1.1.3 Configurando WinMFD2

Clique em menu Iniciar do windows e depois em WinMFD2

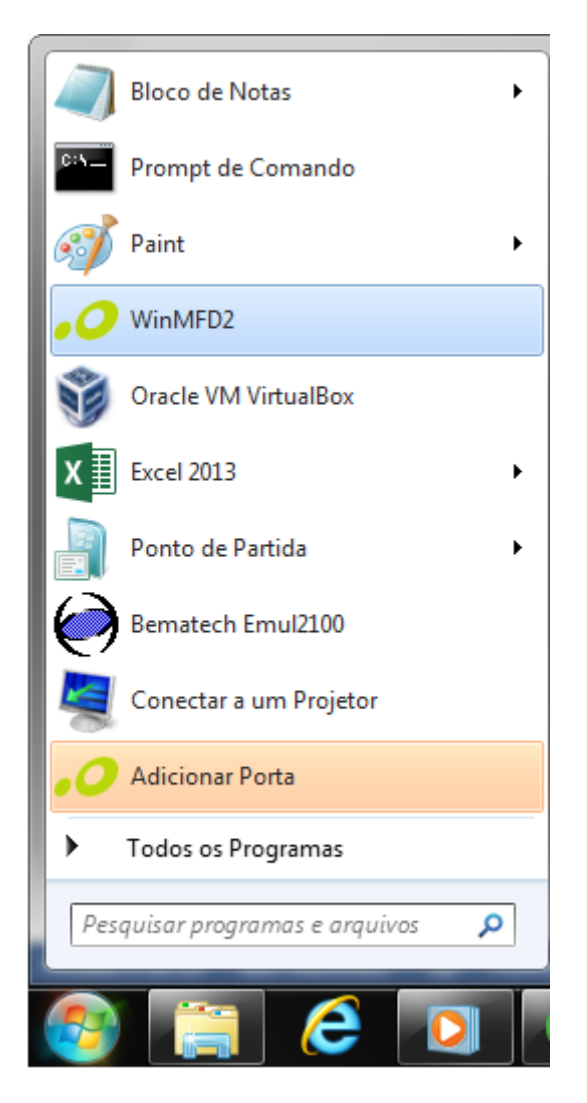

#### Logo em seguida aparecerá o programa conforme a tela abaixo

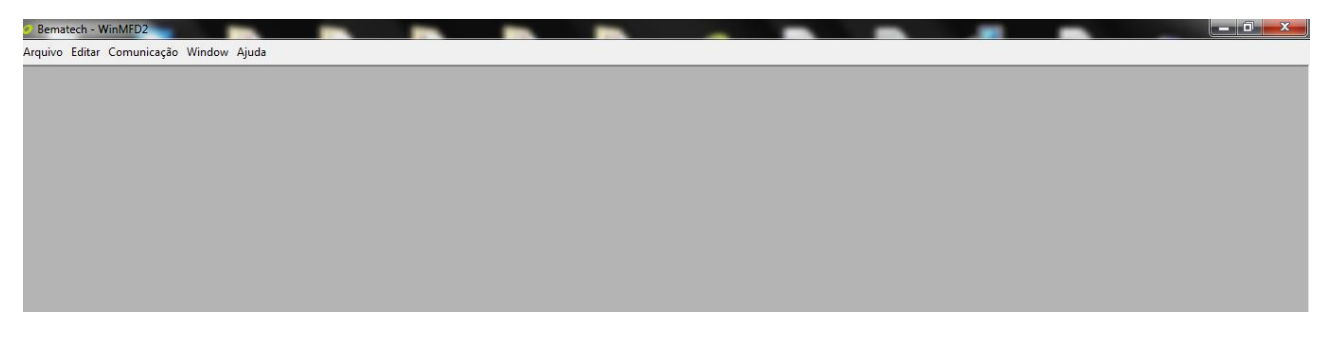

Devemos configurar a porta de Comunicação e o Modelo do Equipamento no WinMFD2.

"Comunicação\Porta Impressora\COM1, COM2, COM3... USB"

| Ø Bematech - WinMFD2                    |                  | _ |          |                    |
|-----------------------------------------|------------------|---|----------|--------------------|
| Arquivo Editar Comunicação Window Ajuda | 3                |   |          |                    |
| Porta Impressora                        | USB              |   |          |                    |
| Modelo Impressora                       | COM1             |   |          |                    |
| Download                                | COM4             |   |          |                    |
| Leitura via Scanner                     |                  |   |          |                    |
| Leitura X pela Serial                   |                  |   |          |                    |
| Impressão da fita detalhe               |                  |   |          |                    |
| Leitura da Memória Fiscal               | pela Serial      |   |          |                    |
|                                         |                  |   |          |                    |
|                                         |                  |   |          |                    |
|                                         |                  |   |          |                    |
|                                         |                  |   |          |                    |
|                                         |                  |   |          |                    |
|                                         |                  |   |          |                    |
|                                         |                  |   |          |                    |
|                                         |                  |   |          |                    |
|                                         |                  |   |          |                    |
|                                         |                  |   |          |                    |
|                                         |                  |   |          |                    |
|                                         |                  |   |          |                    |
|                                         |                  |   |          |                    |
|                                         |                  |   |          |                    |
|                                         |                  |   |          |                    |
|                                         |                  |   |          |                    |
|                                         |                  |   |          |                    |
|                                         |                  |   |          |                    |
|                                         |                  |   |          |                    |
|                                         |                  |   |          |                    |
|                                         |                  |   |          |                    |
|                                         |                  |   |          |                    |
|                                         |                  |   |          |                    |
|                                         |                  |   | DT /~    | 10:44              |
|                                         | 🥝    📛    🙋    🖉 |   | P1 600 🔺 | •• 🔐I 🕩 04/02/2015 |

#### "Comunicação\Modelo Impressora\MP2000THFI, MP2100THFI..."

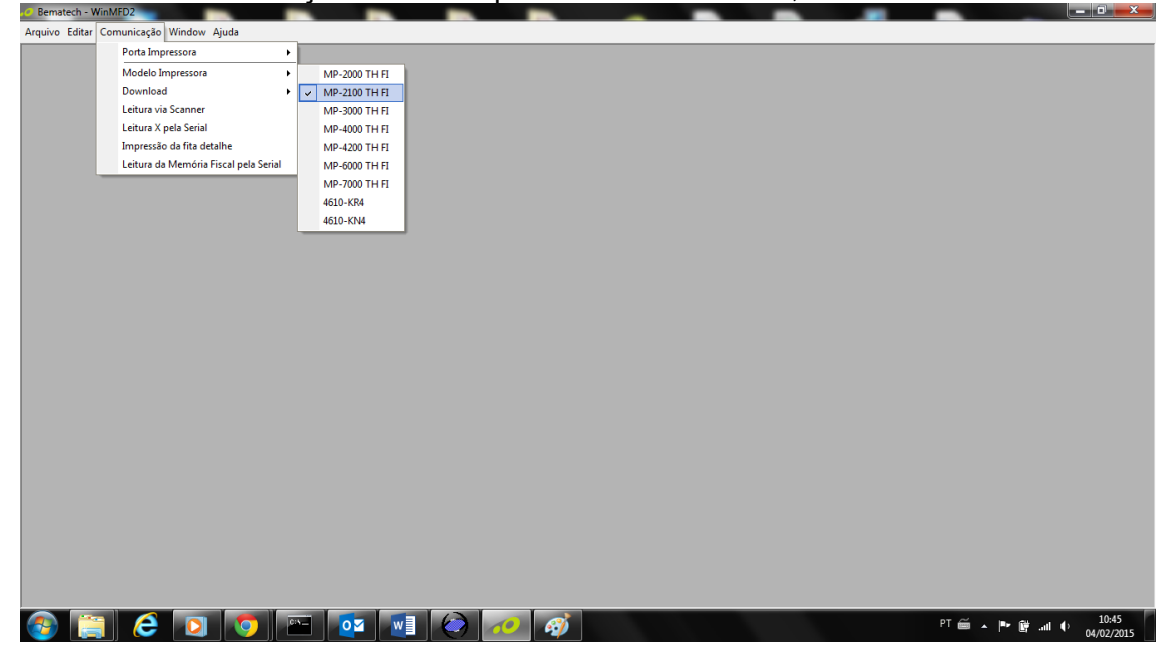

### **1.1.4 Gerando Convênio Fiscal**

Existem diversos Convênios Fiscais.

Algum deles são, CAT 52, Sintegra Tipo 60, Sintegra Tipo E, MF, MFD, TDM, RZ, RFD, TXT, Sped Fiscal e tantos outros. Estes Convênios Fiscais descritos são os Convênio que o WinMFD2 gera.

### 1.1.4.1 CAT 52

Como Gerar a CAT52 (Coordenação da Administração Tributária)

Clique em "Arquivo\CAT-52"

| Bematech - WinMFD2                      | - 8 4 |       |
|-----------------------------------------|-------|-------|
| Arquivo Editar Comunicação Window Ajuda |       |       |
| Abrir Ctrl+O                            |       |       |
| Salvar Como                             |       |       |
| Arquivos Recentes                       |       |       |
| Relatório da Memória Fiscal             |       |       |
| Relatório da Memória Fita-Detalhe       |       |       |
| Sintegra                                |       |       |
| CAT-52                                  |       |       |
| Ato Cotepe 17/04 (Tipo E)               |       |       |
| Sped Fiscal ECF                         |       |       |
| Decodificar BMP                         |       |       |
| Configurar Impressora                   |       |       |
| Imprimir Ctrl+P                         |       |       |
| 👖 Sair                                  |       |       |
|                                         |       |       |
|                                         |       |       |
|                                         |       |       |
|                                         |       |       |
|                                         |       |       |
|                                         |       |       |
|                                         |       |       |
|                                         |       |       |
|                                         |       |       |
|                                         |       |       |
|                                         |       |       |
|                                         |       |       |
|                                         |       |       |
|                                         |       |       |
|                                         |       |       |
|                                         |       |       |
|                                         |       |       |
|                                         |       |       |
|                                         |       | 45.00 |

Clique em "Gerar do Arquivo MFD (Memória de Fita Detalhe)"

| <ul> <li>Gerar diretament</li> <li>Gerar do arquiv</li> <li>Gerar do arquiv</li> </ul> | ite da impressora<br>o MFD (Memória de Fita Del<br>o RFD (Registro de Fita Det | talhe)<br>alhe)           | <ul> <li>Versão 1</li> <li>Versão 2</li> </ul> |  |
|----------------------------------------------------------------------------------------|--------------------------------------------------------------------------------|---------------------------|------------------------------------------------|--|
| Arquivo de Origem:<br>Path de Destino:<br>Período:                                     | C:\Program Files (x86)\Ber<br>05/02/2015                                       | matech\WinMF<br>a 05/02/2 | D2\<br>2015 🗨                                  |  |

Na Origem, Clique no Botão "...." e selecione a pasta Relatórios. " C:\Arquivos de Programas\Bematech\BematoolPro\Relatorios"

| WinMFD2 - CAT-52                                       | ×                               |
|--------------------------------------------------------|---------------------------------|
| ⊂Geração do arquivo referente a portaria CAT-52        |                                 |
| C Gerar diretamente da impressora                      | Versão Ato Cotepe<br>• Versão 1 |
| Gerar do arquivo MFD (Memória de Fita Detalhe)         | O Versão 2                      |
| C Gerar do arquivo RFD (Registro de Fita Detalhe)      |                                 |
| Arquivo de Origem:                                     |                                 |
| Path de Destino: C:\Program Files (x86)\Bernatech\WinM | IFD2\                           |
| Período: 05/02/2015 💌 a 05/02                          | /2015 💌                         |
|                                                        |                                 |
|                                                        |                                 |
| 🔲 Gerar Registros 🗙                                    | <u>C</u> ancelar                |

No Destino, Clique no Botão "....." e selecione o local onde quer Salvar.

| <ul> <li>Gerar diretar</li> <li>Gerar do arc</li> <li>Gerar do arc</li> </ul> | nente da impressora<br>uivo MFD (Memória de Fita Detalhe)<br>uivo RFD (Registro de Fita Detalhe)      | Versão Ato Cotepe<br>Versão 1<br>Versão 2 |
|-------------------------------------------------------------------------------|----------------------------------------------------------------------------------------------------|-------------------------------------------|
| Arquivo de Origo<br>Path de Destino<br>Período:                               | em: C:\Users\b1204103\Pictures\JANEIF<br>C:\Users\b1204103\Desktop\CAT52<br>01/01/2015 <b>-</b> a 31/ | R02015\MFDJANEIR02015.mfd<br><br>01/2015  |
|                                                                               | 🗐 Gerar Registros                                                                                     | 🕻 <u>C</u> ancelar                        |

Selecione o Período que deseja Gerar o Arquivo.

| WinMFD2 - CAT-52                                                                                                    | ×                                         |
|----------------------------------------------------------------------------------------------------|-------------------------------------------|
| ⊂Geração do arquivo referente a portaria CAT-52                                                                                                    |                                           |
| <ul> <li>Gerar diretamente da impressora</li> <li>Gerar do arquivo MFD (Memória de Fita Detalhe)</li> <li>Gerar do arquivo RFD (Registro de Fita Detalhe)</li> </ul> | Versão Ato Cotepe<br>Versão 1<br>Versão 2 |
| Arquivo de Origem: C:\Users\b1204103\Pictures\JANEIRO:<br>Path de Destino: C:\Users\b1204103\Desktop\CAT52                                                           | 2015\MFDJANEIRO2015.mfd                   |
| Período: 01/01/2015 💌 a 31/01/                                                                                                    | /2015 💽                                   |
|                                                                                                    |                                           |
| Gerar Registros                                                                                                    | <u>C</u> ancelar                          |

### Clique em "Gerar Registro"

| WinMFD2 - CAT-52                                                                             |                                                                                                    | ×                                         |
|----------------------------------------------------------------------------------------------|----------------------------------------------------------------------------------------------------|-------------------------------------------|
| Geração do arquiv                                                                            | o referente a portaria CAT-52                                                                      |                                           |
| <ul> <li>C Gerar diretament</li> <li>Gerar do arquivo</li> <li>C Gerar do arquivo</li> </ul> | e da impressora<br>MFD (Memória de Fita Detalhe)<br>RFD (Registro de Fita Detalhe)                 | Versão Ato Cotepe<br>Versão 1<br>Versão 2 |
| Arquivo de Origem:<br>Path de Destino:<br>Período:                                           | C:\Users\b1204103\Pictures\JANEIRO20<br>C:\Users\b1204103\Desktop\CAT52<br>01/01/2015 		 a 31/01/2 | 015\MFDJANEIRO2015.mfd                    |
|                                                                                              | 🗐 Gerar Registros 🗶 🖸                                                                              | ancelar                                   |

Após ter feito os passos anteriores com sucesso será apresentada a seguinte mensagem "ARQUIVO GERADO COM SUCESSO".

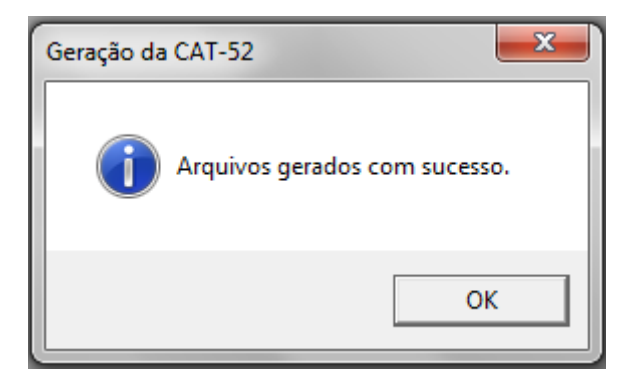

TXT Como Gerar Arquivo.TXT (Arquivo de Texto)

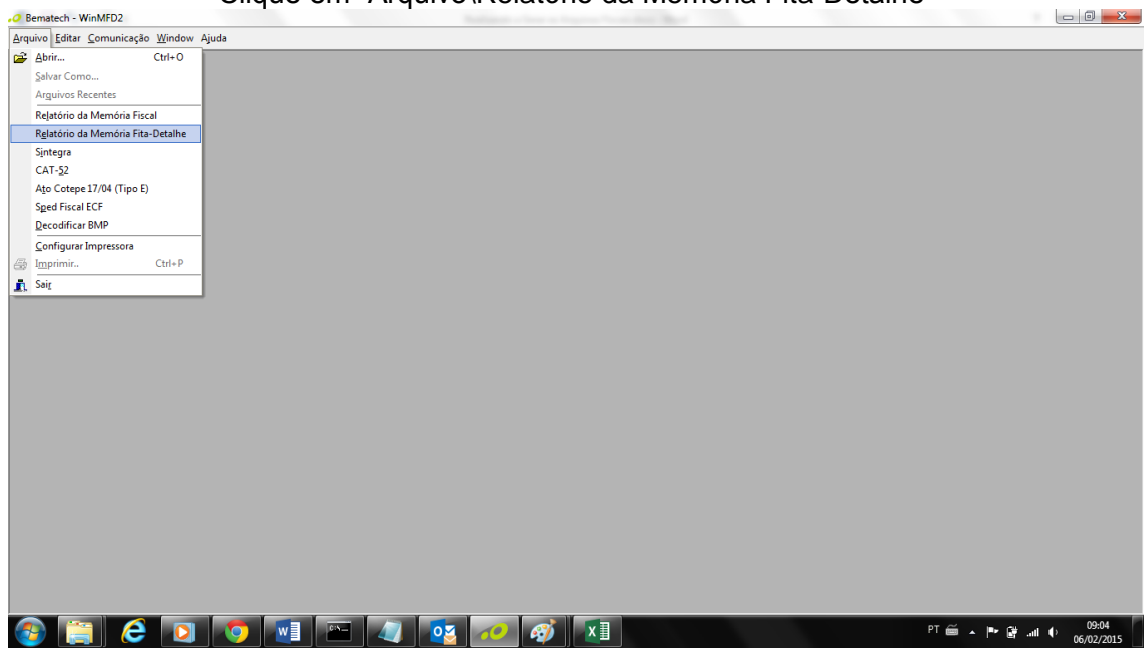

Clique em "Arquivo\Relatório da Memória Fita-Detalhe"

Na Origem, Clique no Botão "\_\_\_\_" e selecione a pasta Relatórios. " C:\Arquivos de Programas\Bematech\BematoolPro\Relatorios"

| WinMFD2 - Relatórios da Memória Fita Detalhe                                                                                                    |                                                                                 |  |  |  |
|----------------------------------------------------------------------------------------------------|---------------------------------------------------------------------------------|--|--|--|
| Arquivos<br>Arquivo MFD / TDM:                                                                                                    |                                                                                 |  |  |  |
| Destino:<br>Tipo relatório<br>Arquivo de Texto (*.txt)<br>Arquivo de Texto Formatado (*.rtf)<br>Arquivo de Dados (*.mdb)<br>Arquivo XML (*.xml) | Período  Total Data Inicial: 05/02/2015 Por Data Data Final: Por COD Usuário: 1 |  |  |  |
| 📃 <u>G</u> erar Relatório                                                                                                    | X Cancelar                                                                      |  |  |  |

No Destino, Clique no Botão "...." e selecione o local onde quer Salvar.

| Arquivos<br>Arquivo MFD / TDM:                                                                                                    |                                                     |                                                               |
|----------------------------------------------------------------------------------------------------|-----------------------------------------------------|---------------------------------------------------------------|
| Tipo relatório<br>Arquivo de Texto (*.txt)<br>Arquivo de Texto Formatado (*.rtf)<br>Arquivo de Dados (*.mdb)<br>Arquivo XML (*.xml) | Período<br>Total<br>Por Data<br>Por COO<br>Usuário: | Data Inicial:<br>05/02/2015<br>Data Final:<br>05/02/2015<br>1 |
| 📃 <u>G</u> erar Relatório                                                                                                    | <b>X</b> <u>C</u> ancelar                           | ]                                                             |

# Clique em "Arquivo de Texto (TXT)"

## Clique em "Por Data" E selecione o Período que deseja Gerar o Arquivo.

| WinMFD2 - Relatórios da Memória Fita Detall                                                                                                    | ne                                                                                  | ×                                    |
|----------------------------------------------------------------------------------------------------|-------------------------------------------------------------------------------------|--------------------------------------|
| Arquivos —<br>Arquivo MFD / TDM:                                                                                                    |                                                                                     |                                      |
| Destino:                                                                                                    | r Período                                                                           |                                      |
| <ul> <li>Arquivo de Texto (*.txt)</li> <li>Arquivo de Texto Formatado (*.rtf)</li> <li>Arquivo de Dados (*.mdb)</li> <li>Arquivo XML (*.xml)</li> </ul> | C Total Data Ir<br>01/02<br>C Por Data 0<br>Data F<br>Data F<br>31/01<br>Usuário: 1 | nicial:<br>1/2015<br>inal:<br>1/2015 |
| <u> </u> <u> G</u> erar Relatório                                                                                                    | X Cancelar                                                                          |                                      |

Clique em "Gerar Relatório"

| WinMFD2 - Relatórios da Memória Fita Detal                                                                                          | lhe 💌                                                                                                    |
|----------------------------------------------------------------------------------------------------|----------------------------------------------------------------------------------------------------|
| Arquivos<br>Arquivo MFD / TDM:                                                                                                    |                                                                                                    |
| Destino:                                                                                                    |                                                                                                    |
| Tipo relatório<br>Arquivo de Texto (*.txt)<br>Arquivo de Texto Formatado (*.rtf)<br>Arquivo de Dados (*.mdb)<br>Arquivo XML (*.xml) | Período       ○ Total     Data Inicial:<br>01/02/2015 ▼       ● Por Data     Data Final:       ○ Por COO     31/01/2015 ▼       Usuário:     1 |
| 🗐 <u>G</u> erar Relatório                                                                                                    | Cancelar                                                                                                    |

#### Ira aparecer o resultado final conforme a figura abaixo

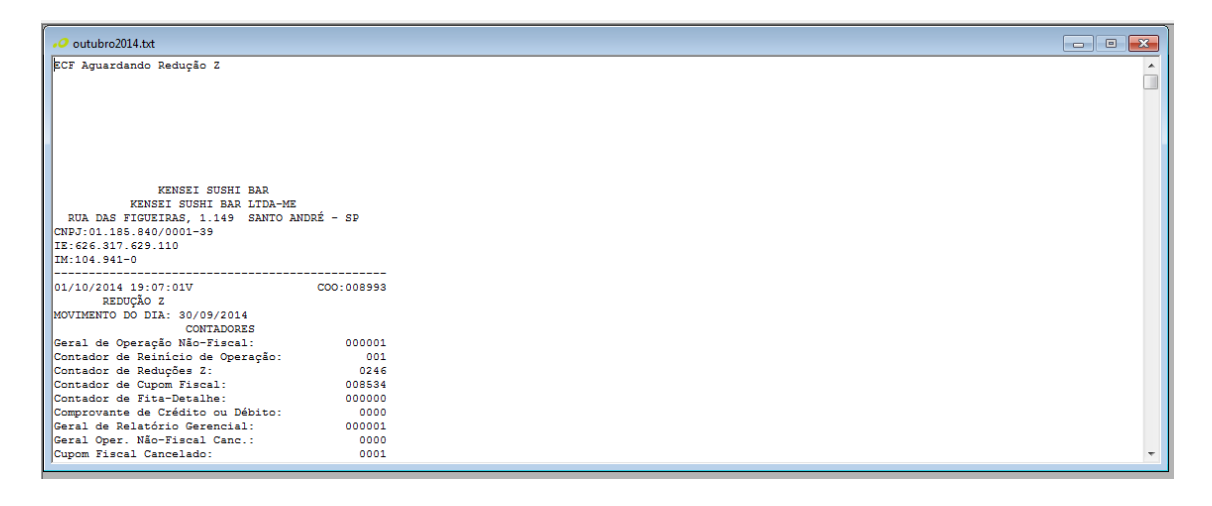

# 1.1.4.2 Sintegra Tipo 60

Como Gerar o Sintegra Tipo 60

| Clique | em   | "Ara  | uivo | Sinte | ara\l | Reai | stro | Tipo  | 60" |
|--------|------|-------|------|-------|-------|------|------|-------|-----|
| onquo  | CIII | ' " Y | arvo | Chine | giu   | vogi | 000  | 1 ipo | 00  |

| ematech - winwrDz                       |                                                                                                    |                                                                                                    |                                                                                                    |                                                                                                    |                                                                                                    |                                                                                                    |                                                                                                    |
|-----------------------------------------|----------------------------------------------------------------------------------------------------|----------------------------------------------------------------------------------------------------|----------------------------------------------------------------------------------------------------|----------------------------------------------------------------------------------------------------|----------------------------------------------------------------------------------------------------|----------------------------------------------------------------------------------------------------|----------------------------------------------------------------------------------------------------|
| uivo <u>E</u> ditar <u>C</u> omunicação | <u>W</u> indow                                                                                                    | Ajuda                                                                                                    |                                                                                                    |                                                                                                    |                                                                                                    |                                                                                                    |                                                                                                    |
| Abrir                                   | Ctrl+O                                                                                                    |                                                                                                    |                                                                                                    |                                                                                                    |                                                                                                    |                                                                                                    |                                                                                                    |
| Salvar Como                             |                                                                                                    |                                                                                                    |                                                                                                    |                                                                                                    |                                                                                                    |                                                                                                    |                                                                                                    |
| Arguivos Recentes                       |                                                                                                    |                                                                                                    |                                                                                                    |                                                                                                    |                                                                                                    |                                                                                                    |                                                                                                    |
| Relatório da Memória Fiso               | al                                                                                                    |                                                                                                    |                                                                                                    |                                                                                                    |                                                                                                    |                                                                                                    |                                                                                                    |
| R <u>e</u> latório da Memória Fita      | -Detalhe                                                                                                    |                                                                                                    |                                                                                                    |                                                                                                    |                                                                                                    |                                                                                                    |                                                                                                    |
| Sintegra                                |                                                                                                    |                                                                                                    |                                                                                                    |                                                                                                    |                                                                                                    |                                                                                                    |                                                                                                    |
| CAT- <u>5</u> 2                         |                                                                                                    |                                                                                                    |                                                                                                    |                                                                                                    |                                                                                                    |                                                                                                    |                                                                                                    |
| Ato Cotepe 17/04 (Tipo E)               | 1                                                                                                    |                                                                                                    |                                                                                                    |                                                                                                    |                                                                                                    |                                                                                                    |                                                                                                    |
| Sped Fiscal ECF                         |                                                                                                    |                                                                                                    |                                                                                                    |                                                                                                    |                                                                                                    |                                                                                                    |                                                                                                    |
| Decodificar BMP                         |                                                                                                    |                                                                                                    |                                                                                                    |                                                                                                    |                                                                                                    |                                                                                                    |                                                                                                    |
| <u>C</u> onfigurar Impressora           |                                                                                                    |                                                                                                    |                                                                                                    |                                                                                                    |                                                                                                    |                                                                                                    |                                                                                                    |
| Imprimir                                | Ctrl+P                                                                                                    |                                                                                                    |                                                                                                    |                                                                                                    |                                                                                                    |                                                                                                    |                                                                                                    |
| Sai <u>r</u>                            |                                                                                                    |                                                                                                    |                                                                                                    |                                                                                                    |                                                                                                    |                                                                                                    |                                                                                                    |
|                                         | Editar Comunicação     Abrir     Salvar Como     Arguivos Recentes     Relatório da Memória Fisc     Relatório da Memória Fisc     Sintegra     CAT-52     Ato Cotepe 17/04 (Tipo E)     Sped Fiscal ECF     Decodificar BMP     Configurar Impressora     Imprimir     Saig | Arguivos Recentes Relatório da Memória Fiscal Relatório da Memória Fiscal Relatório da Memória Fiscal Relatório da Memória Fiscal Relatório da Memória Fita-Detalhe Sintegra CAT-52 Ato Cotepe 17/04 (Tipo E) Sped Fiscal ECF Decodificar BMP Configurar Impressora Imprimir. Ctrl+P Saig | Virol     Editar     Comunicação     Window     Ajuda       Abrir     Ctrl+O       Şalvar     Como       Arguivos Recentes       Relatório da Memória Fiscal       Relatório da Memória Fiscal       Relatório da Memória Fita-Detalhe       Sintegra       CAT-52       Ato Cotepe 17/04 (Tipo E)       Sped Fiscal ECF       Decodificar BMP       Configurar Impressora       Imprimir       Ctrl+P       Saig | Virol     Editar     Comunicação     Window     Ajuda       Abrir     Ctrl+O       Şalvar Como     Arguivos Recentes       Relatório da Memória Fiscal     Relatório da Memória Fita-Detalhe       Sintegra     CAT-52       CAT-52     Ato Cotepe 17/04 (Tipo E)       Speed Fiscal ECF     Decodificat BMP       Configurar Impressora     Ctrl+P       Sait     Ctrl+P | Viro     Editar     Comunicação     Window     Ajuda       Abrir     Ctrl+ O       Salvar     Como       Arguivos Recentes       Relatório da Memória Fiscal       Relatório da Memória Fiscal       Relatório da Memória Fita-Detalhe       Sintegra       CAT-52       Ato Cotepe 17/04 (Tipo E)       Speed Fiscal ECF       Decodificar BMP       Configurar Impressora       Imprimir       Ctrl+ P       Sait | Editar Comunicação Window Ajuda       Abrir     Ctrl+O       Salvar Como     Arguivos Recentes       Relatório da Memória Fiscal     Relatório da Memória Fita-Detalhe       Sinterja     CAT-52       Ato Cotepe 17/04 (Tipo E)     Speed Fiscal ECF       Decodificar BMP     Configurar Impressora       Imprimir     Ctrl+P       Sait     Sait | Editar Comunicação Window Ajuda       Abrir     Ctrl+O       Salvar Como       Arguivos Recentes       Relatório da Memória Fiscal       Relatório da Memória Fita-Detalhe       Sinterja       CAT-52       Ato Cotepe 17/04 (Tipo E)       Sped Fiscal ECF       Decodificar BMP       Configurar Impressora       Imprimir       Ctrl+P       Sait |

Na Origem, Clique no Botão "...." e selecione a pasta Relatórios. " C:\ Arquivos de Programas\Bematech\BematoolPro\Relatorios"

| WinMFD2 - Sintegra       |                                    |
|--------------------------|------------------------------------|
| Arquivos                 |                                    |
| Urigem:                  | <b></b>                            |
| Destino:                 |                                    |
|                          |                                    |
| Período do Relatório     | Registros                          |
| Mês: Fevereiro 🔻         | 🔽 60 M (Mestre) 🔽 60 I (Item)      |
|                          | 🔽 60 A (Analítico) 🔽 60 R (Resumo) |
| Ano: 2015                | 🔽 60 D (Diário) 🔽 Tipo 75          |
| Dados do Estabelecimento |                                    |
| Razão Social:            |                                    |
| Nome Contato:            |                                    |
| Município:               |                                    |
| Endereco:                | N=-                                |
| n :                      |                                    |
| Bairro:                  | LEP:                               |
| Complemento:             |                                    |
| Telefone:                | Fax:                               |
| 🗐 Gerar Re               | gistros                            |

No Destino, Clique no Botão ".....", e selecione o local onde quer Salvar.

| WinMFD2 - Sintegra       |                                                                                                    |
|--------------------------|----------------------------------------------------------------------------------------------------|
| Arquivos                 |                                                                                                    |
| - Destado de Delastria   |                                                                                                    |
| Mês: Fevereiro           | Imagistrics           Image: 60 M (Mestre)           Image: 60 M (Mestre)           Image: 60 A (Analítico)           Image: 60 A (Analítico)           Image: 60 A (Analítico) |
| Ano: 2015 🜩              | 🔽 60 D (Diário) 🔽 Tipo 75                                                                                                    |
| Dados do Estabelecimento |                                                                                                    |
| Razão Social:            |                                                                                                    |
| Nome Contato:            |                                                                                                    |
| Município:               |                                                                                                    |
| Endereço:                | N*:                                                                                                    |
| Bairro:                  | CEP:                                                                                                    |
| Complemento:             |                                                                                                    |
| Telefone:                | Fax:                                                                                                    |
| Gerar Reg                | jistros Kancelar                                                                                                    |

Selecione o Período que deseja Gerar o Arquivo.

| WinMFD2 - Sintegra      |               |                |                      |
|-------------------------|---------------|----------------|----------------------|
| Arquivos —              |               |                |                      |
| Crigem:                 |               |                |                      |
| Destino:                |               |                |                      |
|                         |               |                |                      |
|                         |               | - De sieber    |                      |
| Periodo do Relatorio    |               | Registros      |                      |
| Mês: Fevereiro          | _             | Ø 60 M (Mestr  | ico) 🔽 60 R (Resumo) |
| Ano: 2015               | 3             | 🔽 60 D (Diário | ) 🔽 Tipo 75          |
| ■ Dados do Estabelecime | nto           |                |                      |
|                         | nito          |                |                      |
| Hazao Social:           |               |                |                      |
| Nome Contato:           |               |                |                      |
| Município:              |               |                |                      |
| Endereço:               |               |                | Nº:                  |
| Bairro:                 |               |                | CEP:                 |
| Complemento:            |               |                |                      |
| T-l-f                   |               | _              | <b>F</b>             |
| l elerone:              |               |                | rax:                 |
|                         | Gerar Recistr | ros X Car      | ncelar               |
|                         | ,             |                |                      |

O Registro deve deixar tudo selecionado. E nos Dados do Estabelecimento, deve preencher os campos com as informações do estabelecimento.

| Arquivos<br>Origem:<br>Destino:                                                                          |                                                                                                    |
|----------------------------------------------------------------------------------------------------|----------------------------------------------------------------------------------------------------|
| Período do Relatório<br>Mês: Fevereiro<br>Ano: 2015                                                      | <ul> <li>Registros</li> <li>✓ 60 M (Mestre)</li> <li>✓ 60 I (Item)</li> <li>✓ 60 A (Analítico)</li> <li>✓ 60 R (Resumo)</li> <li>✓ 60 D (Diário)</li> <li>✓ Tipo 75</li> </ul> |
| Dados do Estabelecimento Razão Social: Nome Contato: Município: Endereço: Bairro: Complemento: Telefone: | Nª:  <br>CEP:                                                                                                    |
| 📃 Gerar Regis                                                                                            | tros Cancelar                                                                                                    |
| Gerar Regis                                                                                              | es Clique em                                                                                                    |

| -> SintegraOutubro2014.txt                                                                                                    |                                          |
|----------------------------------------------------------------------------------------------------|------------------------------------------|
| 1001185840000139626317629110 KENSEI SUSHI BAR LTDA-ME SANTO ANDRE                                                                                                    | SP000000002014100120141031331            |
| 11RUA DAS FIGUEIRAS 01149 0                                                                                                    | KENSEI 0000000000                        |
| 60M20141001BE0913101000113329700012D00899500902100024700100000000048024000000017144                                                                                                    | 2557                                     |
| 60A20141001BE091310100011332970CANC00000001380                                                                                                    |                                          |
| 60A20141001BE091310100011332970I 000000478860                                                                                                    |                                          |
| 60D20141001BE0913101000113329700101002 000000000000000000000000000000                                                                                                    | 00000000000000000000000000000000000000   |
| 60D20141001BE0913101000113329700101003 00000003000000000000002250000000000                                                                                                    | 22250I 000000000000000000000000000000000 |
| 60D20141001BE0913101000113329700101007 00000000000000000000000000000                                                                                                    | 00750I 000000000000                      |
| 60D20141001BE0913101000113329700101010 00000000100000000000000000000                                                                                                    | 00750I 000000000000                      |
| 60D20141001BE0913101000113329700101011 00000000000000000000000002250000000000                                                                                                    | 02250I 000000000000                      |
| 60D20141001BE0913101000113329700101012 000000002000000000000000000000                                                                                                    | D1500I 000000000000                      |
| 60D20141001BE0913101000113329700101014 00000000100000000000000007500000000000                                                                                                    | 00750I 000000000000                      |
| 60D20141001BE0913101000113329700102002 000000000000000000000000000000                                                                                                    | 000000000000000000000000000000000000000  |
| 60D20141001BE0913101000113329700102006 0000000000000000000000002760000000000                                                                                                    | 2760I 00000000000                        |
| 60D20141001BE0913101000113329700201001 0000000070000000000000004830000000000                                                                                                    | 04830I 000000000000                      |
| 60D20141001BE0913101000113329700201002 000000000000000000000000000000                                                                                                    | 3450I 00000000000                        |
| 60D20141001BE0913101000113329700201002 0000000020000000000000001380000000000                                                                                                    | 1380CANC000000000000                     |
| 60D20141001BE0913101000113329700201003 0000000000000000000000000000000                                                                                                    | 06901 0000000000                         |
| 60D20141001BE0913101000113329700201005 0000000020000000000000000000000                                                                                                    | 13801 00000000000                        |
| 60D20141001BE0913101000113329700201006 00000000200000000000013800000000000                                                                                                    | 1380I 00000000000                        |
| 60D20141001BE0913101000113329700201007 000000000000000000000000000000                                                                                                    | 06901 00000000000                        |
| 60D20141001BE0913101000113329700201008 0000000100000000000000000000000                                                                                                    | 06901 00000000000                        |
| 60D20141001BE0913101000113329700201011 000000000000000000000000760000000000                                                                                                    | 227601 00000000000                       |
| 600201410018E091310100013329700201012 000000000000000000000000000000                                                                                                    | 162101 00000000000                       |
| 600201410018E0913101000113329700201014 000000160000000000007840000000000                                                                                                    | 7/8401 00000000000                       |
| 000000000000000000000000000000000000000                                                                                                    | 33201 0000000000                         |
| COD20141001BE001310100011332970020118 00000000000000000000000000000000                                                                                                    | 11701 00000000000                        |
|                                                                                                    | 11/501 000000000000000000000000000000000 |
| Personal procession and a second second seco | 113201 00000000000                       |

# 1.1.4.3 Sintegra Tipo E (MF / MFD / TDM / RZ / RFD)

Como Gerar o Sintegra Tipo E

Clique em "Arquivo\Sintegra\Registro Tipo E"

| 0   | Bematech - WinMFD2                               |          |      |  | - | 100 |  |
|-----|--------------------------------------------------|----------|------|--|---|-----|--|
| Arc | uivo <u>E</u> ditar <u>C</u> omunicação <u>\</u> | Window A | juda |  |   |     |  |
| 2   | Abrir C                                          | Ctrl+O   |      |  |   |     |  |
|     | <u>S</u> alvar Como                              |          |      |  |   |     |  |
|     | Arguivos Recentes                                |          |      |  |   |     |  |
|     | Relatório da Memória Fiscal                      |          |      |  |   |     |  |
|     | R <u>e</u> latório da Memória Fita-D             | etalhe   |      |  |   |     |  |
|     | Sintegra                                         |          |      |  |   |     |  |
|     | CAT- <u>5</u> 2                                  |          |      |  |   |     |  |
|     | Ato Cotepe 17/04 (Tipo E)                        |          |      |  |   |     |  |
|     | Sped Fiscal ECF                                  |          |      |  |   |     |  |
|     | Decodificar BMP                                  |          |      |  |   |     |  |
|     | <u>C</u> onfigurar Impressora                    |          |      |  |   |     |  |
| 8   | I <u>m</u> primir C                              | Ctrl+P   |      |  |   |     |  |
| Ē.  | Sai <u>r</u>                                     |          |      |  |   |     |  |
| _   |                                                  | _        |      |  |   |     |  |

| WinMFD2 - Registr       | os Tipo E                                    |
|-------------------------|----------------------------------------------|
| Tipo de Arquivo         |                                              |
| Arquivos<br>Arquivo MFD |                                              |
|                         |                                              |
| Destino:                |                                              |
| Informações             |                                              |
| Data Inicial:           | 05/02/2015 Versão Ato Cotepe                 |
| Data Final:             | 05/02/2015                                   |
| Razão Social:           |                                              |
| Endereço:               |                                              |
|                         | ✓ Incluir assinatura EAD no arquivo destino. |
|                         | Gerar Registros                              |

No Tipo de Arquivo selecione o formato especifico.(MF / MFD / TDM / RZ / RFD).

| WinMFD2 - Registros Tipo E                                           | × |
|----------------------------------------------------------------------|---|
| Tipo de Arquivo<br>0 - MF<br>1 - MFD<br>2 - TDM<br>3 - RZ<br>4 - RFD |   |
|                                                                      |   |

Na Origem, Clique no Botão "....." e selecione a pasta Relatórios. " C:\Arquivos de Programas\Bematech\BematoolPro\Relatorios"

| WinMFD2 - Registro           | s Tipo E                                                                   |  |  |  |  |  |
|------------------------------|----------------------------------------------------------------------------|--|--|--|--|--|
| Tipo de Arquivo              |                                                                            |  |  |  |  |  |
| Arguivos<br>Arguivo MFD      | <b>U</b>                                                                   |  |  |  |  |  |
| Destino:                     |                                                                            |  |  |  |  |  |
| Data Inicial:<br>Data Final: | 05/02/2015 ▼<br>05/02/2015 ▼<br>Versão Ato Cotepe<br>✓ Versão 1 C Versão 2 |  |  |  |  |  |
| Razão Social:<br>Endereço:   |                                                                            |  |  |  |  |  |
|                              | ✓ Incluir assinatura EAD no arquivo destino.                               |  |  |  |  |  |
| _                            | Gerar Registros X Cancelar                                                 |  |  |  |  |  |

No Destino, Clique no Botão "....." e selecione o local onde quer Salvar

| WinMFD2 - Registro                            | s Tipo E                                            |
|-----------------------------------------------|-----------------------------------------------------|
| Tipo de Arquivo                               |                                                     |
| Arquivos<br>Arquivo MFD                       |                                                     |
| Destino:                                      |                                                     |
| Data Inicial:<br>Data Final:<br>Bazão Social: | 05/02/2015 ▼<br>05/02/2015 ▼<br>Versão 1 O Versão 2 |
| Endereço:                                     | ✓ Incluir assinatura EAD no arquivo destino.        |
|                                               | Gerar Registros                                     |

Selecione o Período que deseja Gerar o Arquivo. E preencha a Razão Social e o Endereço

| WinMFD2 - Registro                           | s Tipo E                     |  |  |  |
|----------------------------------------------|------------------------------|--|--|--|
| Tipo de Arquivo                              |                              |  |  |  |
|                                              |                              |  |  |  |
| Arquivos —                                   |                              |  |  |  |
| Arquivo MFD                                  |                              |  |  |  |
|                                              |                              |  |  |  |
|                                              |                              |  |  |  |
| Destino:                                     |                              |  |  |  |
|                                              |                              |  |  |  |
|                                              |                              |  |  |  |
| Informações                                  |                              |  |  |  |
| Data Inicial:                                | 05/02/2015 Versão Ato Cotepe |  |  |  |
| Data Elast                                   | ● Versão 1 ● Versão 2        |  |  |  |
| Data Final:                                  | 05/02/2015                   |  |  |  |
| Razão Social:                                |                              |  |  |  |
| Endereço:                                    |                              |  |  |  |
| 💌 Incluir assinatura EAD no arquivo destino. |                              |  |  |  |
|                                              | Gerar Registros              |  |  |  |

Após preenchido as informações Clique em

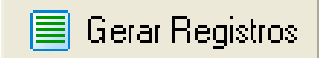

| SintegraTipoEoutubro2014.txt                |                                                                              |
|---------------------------------------------|------------------------------------------------------------------------------|
| E01BE091310100011332970 ECF-IF BEMATECH     | MP-4000 TH FI 01.00.02                                                       |
| 2013100416392400101185840000139TDM000247000 | )273201410012014103102.01.02AC1704 01.00.00                                  |
| E02BE091310100011332970 MP-4000 TH FI       | 01185840000139626317629110 KENSEI SUSHI BAR KENSEI SUSHI BAR LTDA-ME RUA DAS |
| FIGUEIRAS, 1.149 SANTO ANDR - SP            | 201311191107150000010000000018897975201                                      |
| E04BE091310100011332970 MP-4000 TH FI       | 000000000000000000000000000000000000000                                      |
| E05BE091310100011332970 MP-4000 TH FI       | 0118584000013920131119110714QWERTYUIOP                                       |
| E06BE091310100011332970 MP-4000 TH FI       | 0118584000013920131119110714R\$                                              |
| E07BE091310100011332970 MP-4000 TH FI       |                                                                              |
| E08BE091310100011332970 MP-4000 TH FI       | 01185840000139392204112100230516                                             |
| E09BE091310100011332970 MP-4000 TH FI       | 000001201311191107155                                                        |
| E10BE091310100011332970 MP-4000 TH FI       | 000000 00000000000000000000000000000000                                      |
| E11BE091310100011332970 MP-4000 TH FI       | 0002730000010098330000010093280000000000000000000000000000000000             |
| E12BE091310100011332970 MP-4000 TH FI       | 0100024700902000001201410012014100220314700000004802405                      |
| E12BE091310100011332970 MP-4000 TH FI       | 01000248009039000001201410022014100319331600000004716205                     |
| E12BE091310100011332970 MP-4000 TH FI       | 01000249009070000001201410032014100400025400000006497505                     |
| E12BE091310100011332970 MP-4000 TH FI       | 01000250009117000001201410042014100500002400000010787905                     |
| E12BE091310100011332970 MP-4000 TH FI       | 010002510091700000012014100520141006135847000000013055755                    |
| E12BE091310100011332970 MP-4000 TH FI       | 01000252009183000001201410072014100819583700000002593505                     |
| E12BE091310100011332970 MP-4000 TH FI       | 01000253009206000001201410082014100920343100000005751005                     |
| E12BE091310100011332970 MP-4000 TH FI       | 01000254009221000001201410092014101017125500000003211255                     |
| E12BE091310100011332970 MP-4000 TH FI       | 01000255009261000001201410102014101100175400000008743305                     |
| E12BE091310100011332970 MP-4000 TH FI       | 01000256009304000001201410112014101200061500000009669705                     |
| E12BE091310100011332970 MP-4000 TH FI       | 01000257009351000001201410122014101419373100000009391305                     |
| E12BE091310100011332970 MP-4000 TH FI       | 01000258009369000012014101420141015194707000000003275305                     |
| E12BE091310100011332970 MP-4000 TH FI       | 0100259009394000001201410152014101621210400000004493305                      |
| E12BE091310100011332970 MP-4000 TH FI       | 01000260009413000001201410162014101/093110000000389505                       |
| E12BE091310100011332970 MP-4000 TH FI       | 0100261009452000001201410172014101800101200000007935155                      |
| E12BE091310100011332970 MP-4000 TH FI       | 0100026200948300000120141018201410190032700000007222555                      |
| E128E091310100011332970 MP-4000 TH FI       | 010005930035590000150141013501410515003490000008930952                       |

## 1.1.4.4 Sped Fiscal

Como Gerar o Sped Fiscal

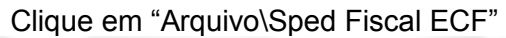

| , <b>0</b> E | lematech - WinMFD2                      |                |       | hadrands - have a first | and the second states of the second states and the second states and the |  |
|--------------|-----------------------------------------|----------------|-------|-------------------------|----------------------------------------------------------------------------------------------------|--|
| Arq          | uivo <u>E</u> ditar <u>C</u> omunicação | <u>W</u> indow | Ajuda |                         |                                                                                                    |  |
| <b>2</b>     | <u>A</u> brir                           | Ctrl+O         |       |                         |                                                                                                    |  |
|              | Salvar Como                             |                |       |                         |                                                                                                    |  |
|              | Arguivos Recentes                       |                |       |                         |                                                                                                    |  |
|              | Relatório da Memória Fiso               | cal            |       |                         |                                                                                                    |  |
|              | R <u>e</u> latório da Memória Fita      | a-Detalhe      |       |                         |                                                                                                    |  |
|              | Sintegra                                |                |       |                         |                                                                                                    |  |
|              | CAT- <u>5</u> 2                         |                |       |                         |                                                                                                    |  |
|              | Ato Cotepe 17/04 (Tipo E)               | )              |       |                         |                                                                                                    |  |
|              | Sped Fiscal ECF                         |                |       |                         |                                                                                                    |  |
|              | Decodificar BMP                         |                |       |                         |                                                                                                    |  |
|              | <u>C</u> onfigurar Impressora           |                |       |                         |                                                                                                    |  |
| 6            | I <u>m</u> primir                       | Ctrl+P         |       |                         |                                                                                                    |  |
| Ē.           | Sai <u>r</u>                            |                |       |                         |                                                                                                    |  |
|              |                                         |                |       |                         |                                                                                                    |  |
|              |                                         |                |       |                         |                                                                                                    |  |

Selecione em "Gerar do Arquivo MFD (Memória de Fita Detalhe)"

Na Origem, Clique no Botão "....." e selecione a pasta Relatórios. " C:\Arquivos de Programas\Bematech\BematoolPro\Relatorios"

| WinMFD2 - Relatório SPED Fiscal MFD (C4xx)                                                                                                    |  |
|----------------------------------------------------------------------------------------------------|--|
| Geração dos Registros de ECF do Sped Fiscal<br>C Gerar diretamente da impressora<br>C Gerar do arquivo MFD (Memória de Fita Detalhe)                     |  |
| Arquivo de Origem:                                                                                                    |  |
| Arquivo de Destino:                                                                                                    |  |
| Período: 01/11/2010 💌 a 01/11/2010 💌                                                                                                    |  |
| Alíquota PIS: 00,00 % CFOP: 5929                                                                                                    |  |
| Alíquota Cofins: 00,00 % Cód. Obs. Lanc. Fiscal:                                                                                                    |  |
| Perfil<br>Perfil "A" (C400, C405, C410, C420, C460, C470 e C490)<br>Perfil "B" (C400, C405, C410, C420, C425 e C490)<br>Todos os Registros (Inclui C495) |  |
| 🗐 Gerar Registros 🛛 🗶 Cancelar                                                                                                    |  |

No Destino, Clique no Botão "....." e selecione o local onde quer Salvar.

| WinMFD2 - Relatório SPED Fiscal MFD (C4xx)                                                                                                    |                         |
|----------------------------------------------------------------------------------------------------|-------------------------|
| Geração dos Registros de ECF do Sped Fiscal<br>C Gerar diretamente da impressora<br>Gerar do arquivo MFD (Memória de Fita Detalhe)                       | C Sped Completo         |
| Arquivo de Origem:                                                                                                    |                         |
| Período: 01/11/2010 💌 a 01/11/2010 💌                                                                                                    | $\overline{\mathbf{A}}$ |
| Alíquota PIS: 00,00 % CFOP: 5929                                                                                                    | _ U                     |
| Alíquota Cofins: 00,00 % Cód. Obs. Lanc. Fiscal:                                                                                                    |                         |
| Perfil<br>Perfil "A" (C400, C405, C410, C420, C460, C470 e C490)<br>Perfil "B" (C400, C405, C410, C420, C425 e C490)<br>Todos os Registros (Inclui C495) |                         |
|                                                                                                    |                         |
| Gerar Registros X Cancelar                                                                                                    |                         |

Selecione o Período que deseja Gerar o Arquivo.

| WinMFD2 - Relatório SPED Fiscal MFD (C4xx)     |                 |
|------------------------------------------------|-----------------|
| Geração dos Registros de ECF do Sped Fiscal    |                 |
| C Gerar diretamente da impressora              | Sped Complete   |
| Gerar do arquivo MFD (Memória de Fita Detalhe) | - open complexe |
| Arquivo de Origem:                             |                 |
| Arquivo de Destino:                            |                 |
| Período: 01/11/2010 💌 a 01/11/2010 💌           |                 |
|                                                |                 |

## Preencha as Alíquotas o CFOP e o Cód. Fiscal. E no Perfil deixe em "Todos os Registros (Inclui C495)"

| ••• WinMFD2 - Relatório SPED Fiscal MFD (C4xx)                     |             | x   |  |  |
|--------------------------------------------------------------------|-------------|-----|--|--|
| Geração dos Registros de ECF do Sped Fiscal                        |             |     |  |  |
| C Gerar diretamente da impressora                                  |             |     |  |  |
| <ul> <li>Gerar do arquivo MFD (Memória de Fita Detalhe)</li> </ul> | Sped Comple | eto |  |  |
| Arquivo de Origem:                                                 |             |     |  |  |
| Arquivo de Destino:                                                |             |     |  |  |
| Período: 01/11/2010 💌 a 01/11/2010 💌                               |             |     |  |  |
| Alíquota PIS: 00,00 % CFOP: 5929                                   |             |     |  |  |
| Alíquota Cofins: 00,00 % Cód. Obs. Lanc. Fiscal:                   |             |     |  |  |
| Perfil                                                             |             |     |  |  |
| C Perfil "B" (C400, C405, C410, C420, C425 e C490)                 |             |     |  |  |
| <ul> <li>Todos os Registros (Inclui C495)</li> </ul>               |             |     |  |  |
|                                                                    |             |     |  |  |
|                                                                    |             |     |  |  |
|                                                                    |             |     |  |  |
| Gerar Registros                                                    |             |     |  |  |

Após preenchido as informações Clique em

📃 Gerar Registros

\_ = \_\_\_